# 2024年春节返乡人才对接会招聘专场报名流程

E 🕫 海南自長 🐖 国際官方 👮 国投人员 💜 海南地区 🧕 国资央公 🌄 国投人力 🕑 968852 🖉 南国人力 🔳 FESCO 🧔 海南天市 🔞 全国人力 🖶 专家团队

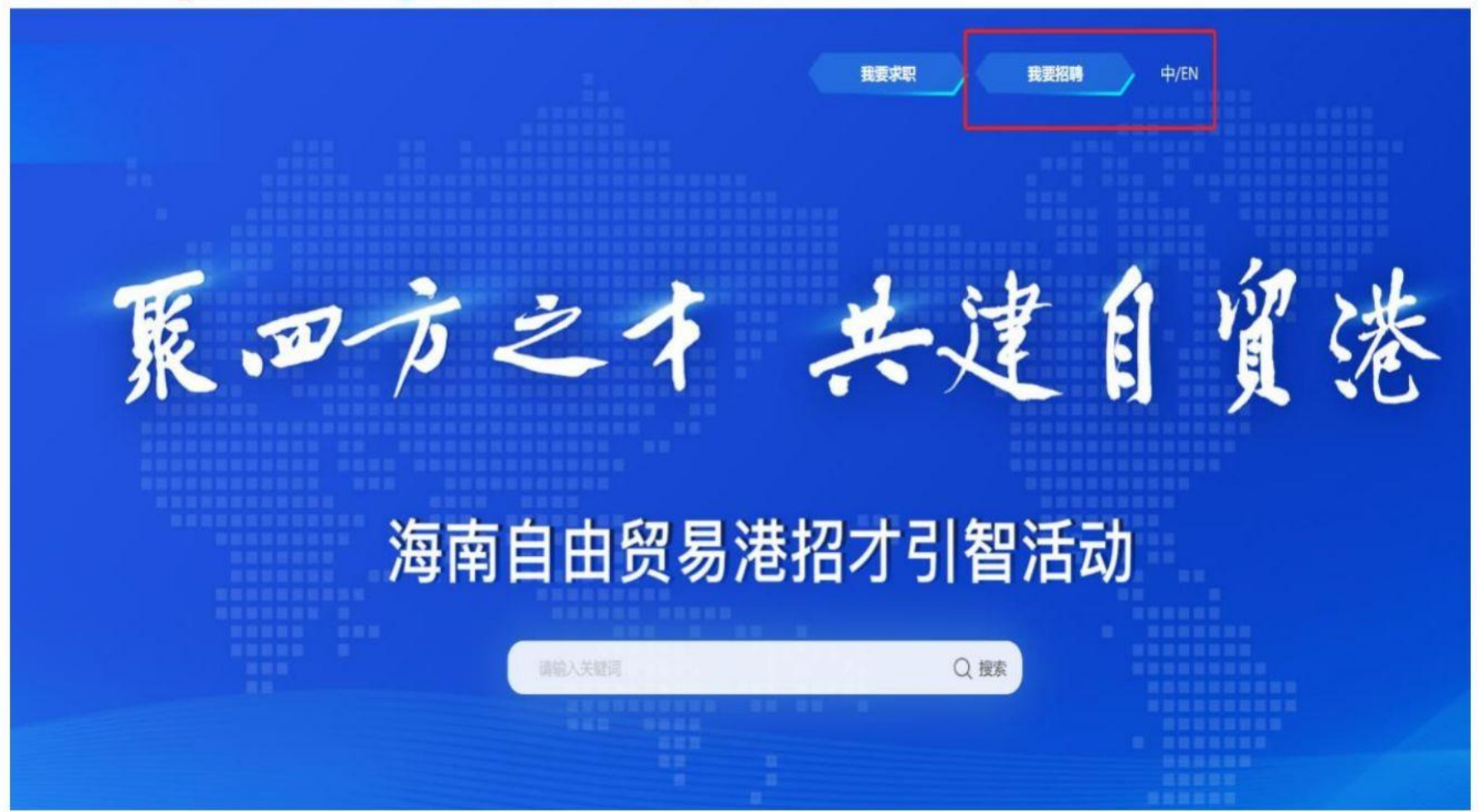

登录海南自贸港招聘网 (www.ihnhr.com) 选择【我要招聘】

## 注册及登录

| 大事時       人事机号/用户名         満輸入手机号/照户名       満輸入電码         満輸入電码       応记密码?         登录          び没有账号? 立即注册       个人会员登录                                                                                                    |              | <b>用人单位登录</b><br>密码登录 短信登录 |
|----------------------------------------------------------------------------------------------------|--------------|----------------------------|
| <ul> <li>         ・講論入意码          ・講論入意码      </li> <li>         はたい意         </li> <li>         はたい意         </li> <li>         はたい意         </li> <li>         はたい意         </li> <li>         はたい意         </li> <li>         はたい意         </li> <li>         はたい意         </li> <li>         はたい意         </li> <li>         はたい意         </li> <li>         はたい意         </li> <li>         はたい         </li> <li>         はたい         &lt;</li></ul> |              | <b>久</b> 手机号/用户名           |
| <ul> <li>一日本人には</li> <li>清输入密码</li> <li>広记密码?</li> <li>登录</li> <li>还没有账号? 立即注册</li> <li>个人会员登录</li> </ul>                                                                                                    | 就上国聘!        | 请输入手机号/账户名                 |
| <ul> <li>応ご密码?</li> <li>登录</li> <li>还没有账号? 立即注册</li> </ul>                                                                                                    | <b>FINII</b> | 日 直接入意的<br>清输入密码           |
| 登录           还没有账号? 立即注册         个人会员登录                                                                                                    | 《第三季》        | 忘记密码?                      |
| 还没有账号? 立即注册 个人会员登录                                                                                                    |              | 爱录                         |
|                                                                                                    | H H H        | 还没有账号? 立即注册 个人会员登录         |

**如报名企业未在自贸港招聘 网注册过** 请点击【立即注册】按平台 流程进行注册

企业注册需准备以下材料:
1、企业工商营业执照
2、注册人身份证正反面照
3、注册人授权委托书
(资料上传页面可下载模板)

|        | 岗位发布                                                                                                    |
|--------|----------------------------------------------------------------------------------------------------|
| @ 首页   | 职位管理 点击发布岗位 ピ 发布职位 日本 地名美国                                                                                                    |
| 🗊 职位   | 在线中·12     已下线·372     待审核·0     审核未通过·3     草稿·0     Q 输入职位名称/所在部门/工作地点                                                                                                    |
| @ 人才管理 | 招聘关型 全部 社招 校招 兼职 实习 见习 内部意聘                                                                                                    |
| □ 招聘数据 | 发布时间 全部 近7天 近30天 自定义 开始日期 → 结束日期 自                                                                                                    |
| 凹 招聘主页 | 负责人 全部 我是发布人 我是联系人 我是协作人                                                                                                    |
| C 招聘设置 | 招聘项目<br>请选择招聘项目                                                                                                    |
|        | 別試工程师       203 / 208         社招       北京         北京       11/1         振名时间: 09-25 17:47:33至12-31 00:00:00         窓蔭发布于02-01 11:13:54   联系人         联系人                                                                                                    |
|        | Golang研发工程师 - 基础服务方向       3 / 3         社招   北京   1       / / /////////////////////////////////                                                                                                    |
|        | 仲崇超发布于10-25 11:16:01   联系人 👶 ( ) 日本 ( ) 日本 |
|        |                                                                                                    |

完成注册后登录后台 点击【发布职位】按照 提示进行岗位信息发布

发布岗位后岗位进入待审 核状态,岗位审核会在24 小时内完成

单位端

科社体内禁锢炎(司命名)

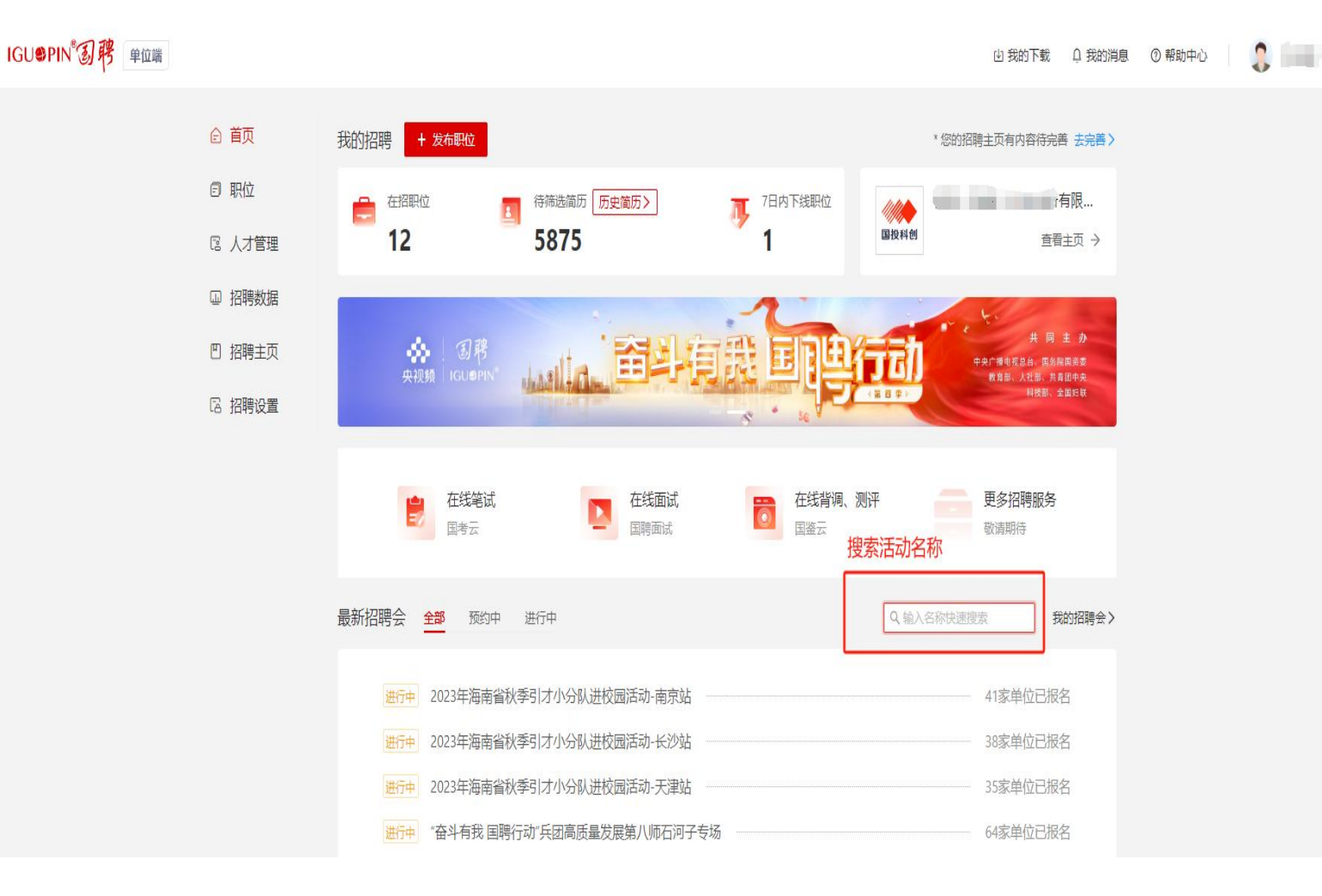

**方法一** 在管理后台首页 选择【最新招聘会】点击【搜索】 选择**需要参加的招聘会** 

【2024年春节返乡人才对接会招聘专场】

| -  | 职位名称                     | 所属部门 | 职位性质 | 学历要求 | 丁作地点       | 招聘联系人                | 发布时间                 |
|----|--------------------------|------|------|------|------------|----------------------|----------------------|
|    | 商务拓展经理 (可应届)             |      | 社招   | 本科   | 北京         |                      | 2023-10-<br>31 15:21 |
|    | 行业研究岗 (生物方向)             | 1.5  | 社招   | 本科   | 北京-西城<br>区 | and the              | 2023-10-<br>31 15:21 |
|    | Java开发工程师                |      | 社招   | 本科   | 上海         |                      | 2023-10-<br>31 15:21 |
|    | Golang研发工程师 - 基础服务<br>方向 | -    | 社招   | 本科   | 北京         | in the second second | 2023-10-<br>31 15:21 |
|    | 数据分析岗(生物方向)              |      | 社招   | 本科   | 北京-西城<br>区 | -                    | 2023-10-<br>31 15:21 |
| 」选 | 需要参加活动的岗位                |      |      |      |            | 共 12 条               | t < 1 2 >            |

勾选需要加入专区的岗位 点击【申请】即可完成报名 等待平台完成审核后,报名 岗位即可在专区页面进行展 示

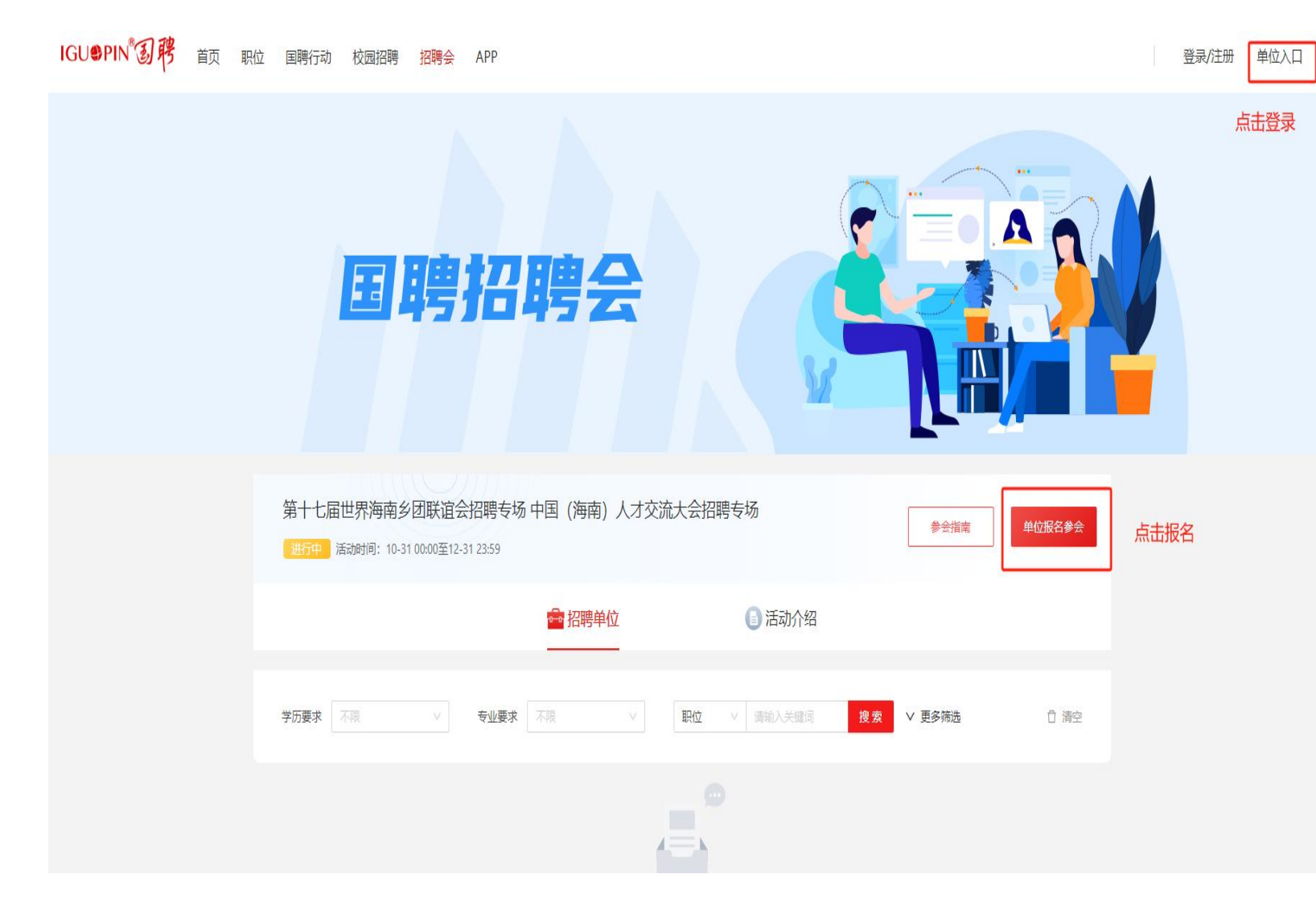

# 方法二

扫描二维码或复制链接报名

点击【报名参会】选择需要 加入专区的岗位点击【申请】

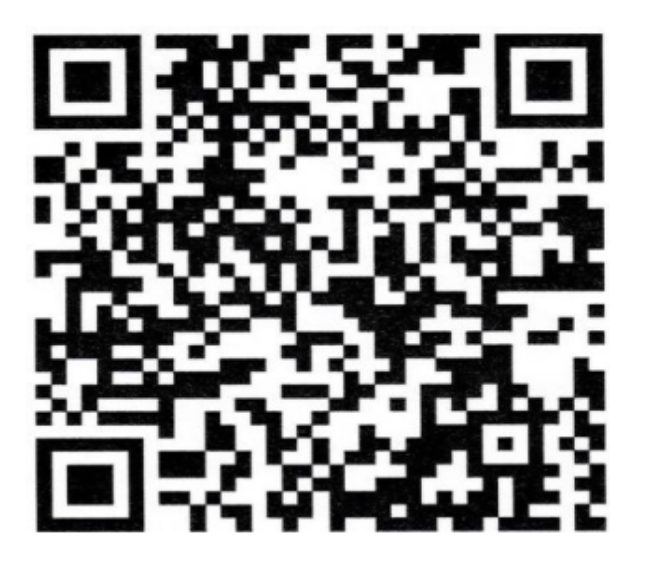

https://zp.iguopin.com/ detail?id=76740542205001945

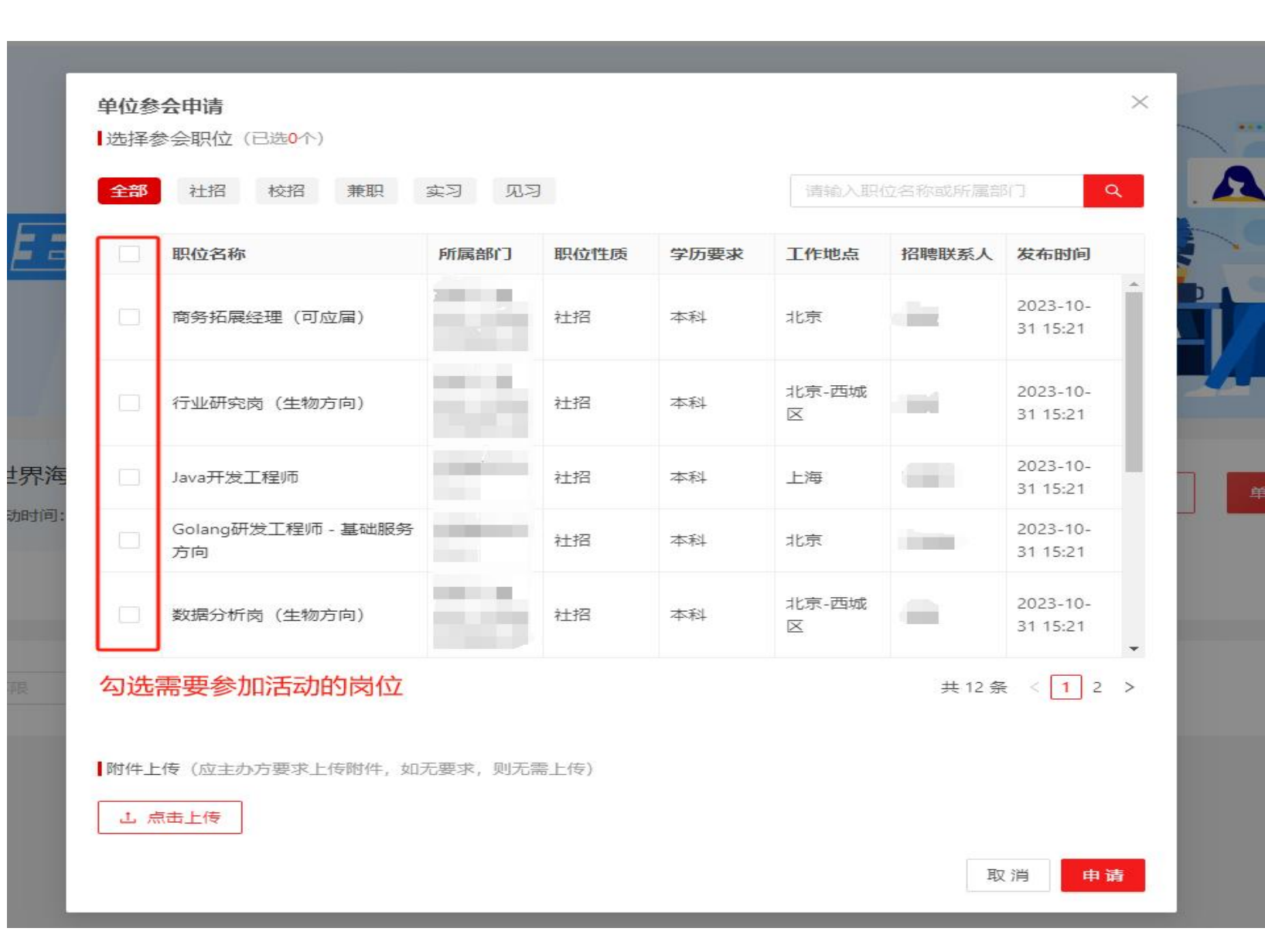

勾选需要加入专区的岗位 点击【申请】即可完成报名 等待平台完成审核后,报名 岗位即可在专区页面进行展 示

## 报名成功

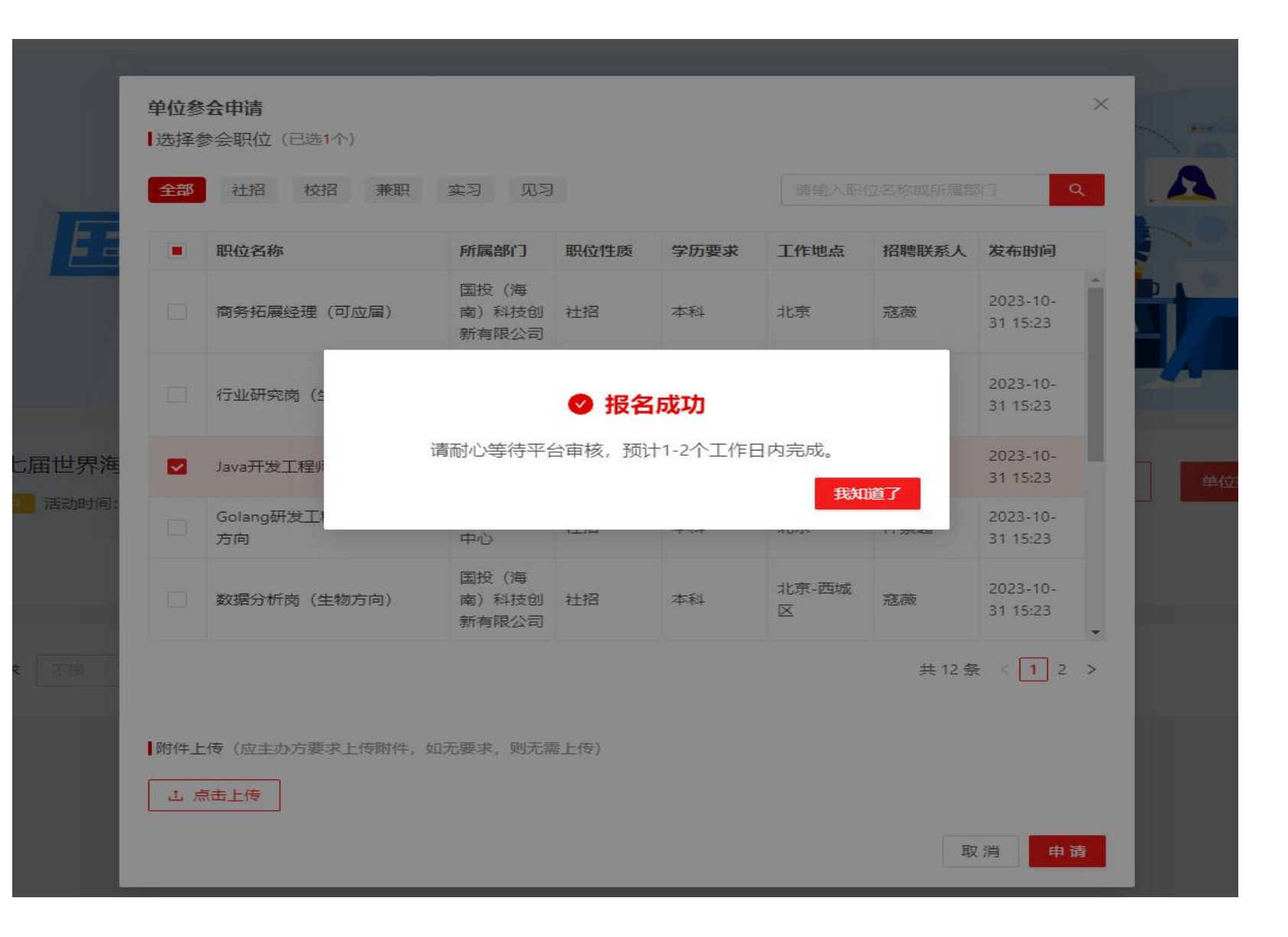

弹出页面提示报名成功 等待平台完成审核后,报名 岗位即可在专区页面进行展 示

如有问题请联系客服人员 孙志亮 13369028085